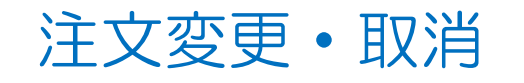

MATRIX TRADER for iPad

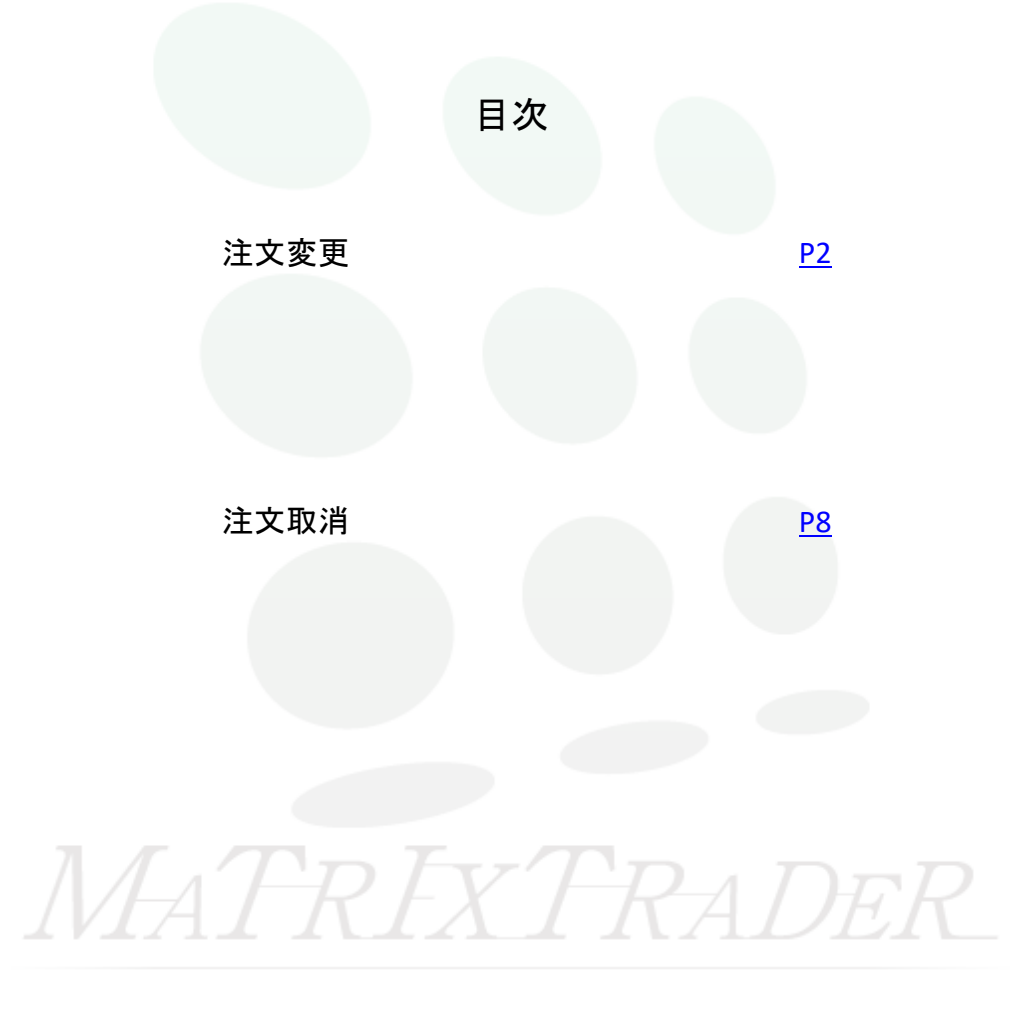

MATRIX TRADER for iPad

■注文変更

約定(成立)前の注文は、注文内容の変更ができます。

①取引画面下部メニューから【照会】をタップします。

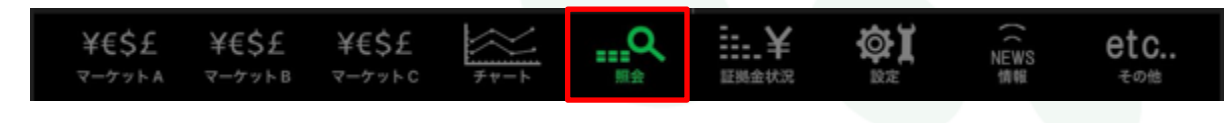

#### ②照会画面が開きます。上部のタブから【注文一覧】をタップします。

| # MATRIXTRA   | DER. |       |      | ļ                                 | 照会             |     |        |       |      |      |
|---------------|------|-------|------|-----------------------------------|----------------|-----|--------|-------|------|------|
| 注文一覧 注        | 文履歴  | ポジション | /- K | 約定一覧入出                            | 金一覧取           | 引条件 | スワップボイ | (ントー覧 | 期間損益 | 月間損益 |
| 注文一覧          |      |       |      |                                   |                |     |        |       |      |      |
| 通貨ペア          | 売買   | Lot数  | 区分   | 執行条件                              | 日時             |     |        |       |      |      |
| <b>Q</b> उंぺर |      |       |      | <ul><li> <li> 新しい </li></li></ul> | >順 ▼           |     |        |       |      |      |
| USD/JPY       |      | 1     | 売買   | 指値 142.077                        | 09/12<br>15:41 |     |        |       |      |      |
|               |      |       |      |                                   |                |     |        |       |      |      |

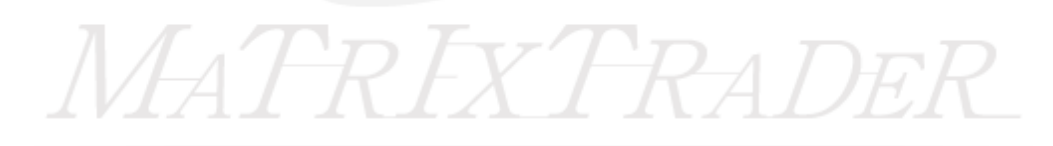

### ③注文変更したい注文をタップします。

| # MATRIXTRA | DER. |       |              |            | 照会             |             |                  |
|-------------|------|-------|--------------|------------|----------------|-------------|------------------|
| 注文一覧 注      | 文履歴  | ポジション | / <b>-</b> % | 約定一覧入出     | 金一覧            | 双引条件 スワップボー | イントー覧 期間損益 月間損益  |
| 注文一覧        |      |       |              |            |                |             |                  |
| 通貨ペア        | 売買   | Lot数  | 区分           | 執行条件       | 日時             |             | 注文変更 注文取消        |
| Q उंぺर      |      |       |              | ③ 新し       | い順・            |             |                  |
| USD/JPY     | g    | 1     | 売買           | 指值 142.077 | 09/12<br>15:41 | 注文番号        | 2425600161645406 |
|             |      |       |              |            |                | 通貨ペア        | USD/JPY          |
|             |      |       |              |            |                | 注文方式        | 通常               |
|             |      |       |              |            |                |             |                  |

# ④【注文変更】をタップします。

| 注文一覧    |    |      |    |            |         |      |          |          |
|---------|----|------|----|------------|---------|------|----------|----------|
| 通貨ペア    | 売買 | Lot数 | 区分 | 執行条件       | 日時      |      | 注文変更     | 注文取消     |
| Q 1~7   |    |      |    | 🛞 新し       | い順・     |      |          |          |
| USD/JPY | g  | 1    | 売買 | 指値 142.077 | , 09/12 | 注文番号 | 24256001 | 61645406 |
|         |    |      |    |            | 15:41   |      |          |          |

## MATRIX TRADER for iPad

#### ⑤注文変更画面が表示されます。

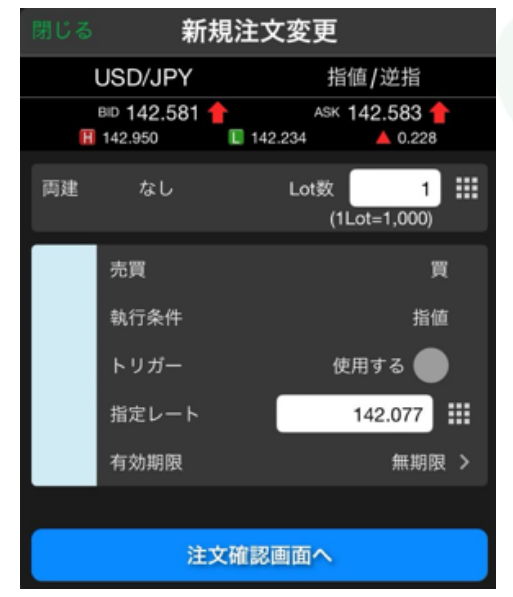

## 【注文変更】では、Lot数・指定レート・有効期限の変更のみ可能です。 それ以外を変更する場合は、注文取消後、再度注文し直してください。

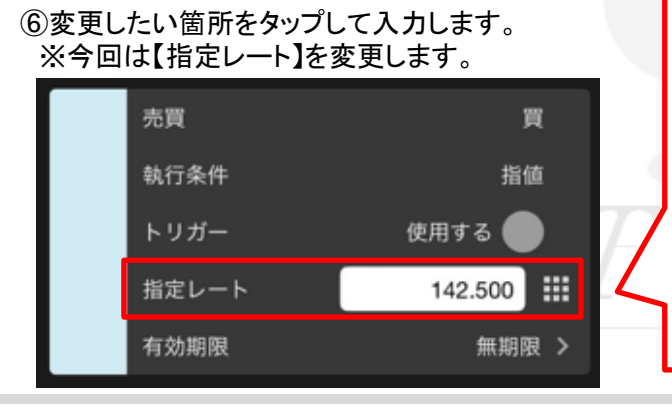

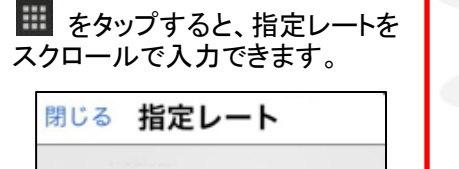

0

1

2

0

1

142.4

142.6

142.7

142.5

MATRIX TRADER for iPad

⑦入力が完了したら、【注文確認画面へ】をタップします。

| 閉じる | 5 新                    | 規注文変更              |                     |
|-----|------------------------|--------------------|---------------------|
|     | USD/JPY                | 指値/逆指              | ŝ                   |
| (   | BID 142.561<br>142.950 | ASK 142.563        | 3 🦊<br>208          |
| 両建  | なし                     | Lot数<br>(1Lot=1,00 | 1 <b>III</b><br>00) |
|     | 売買                     |                    | 買                   |
|     | 執行条件                   | 1                  | 指値                  |
|     | トリガー                   | 使用する(              |                     |
|     | 指定レート                  | 142.500            | □ Ⅲ                 |
|     | 有効期限                   | 無調                 | 朝限 >                |
|     |                        |                    |                     |
|     | 注                      | 文確認画面へ             |                     |
|     |                        | MA                 | T                   |

新規注文確認 下記の内容で注文します。 通貨ペア USD/JPY 注文方式 通常 両建 Lot数 1 売買 買 執行条件 指値 指定レート 142.500 無期限 有効期限 注文を送信

⑧確認画面が表示されます。内容を確認して【注文を送信】をタップします。

⑨変更完了のメッセージが表示されます。【OK】をタップすると消えます。

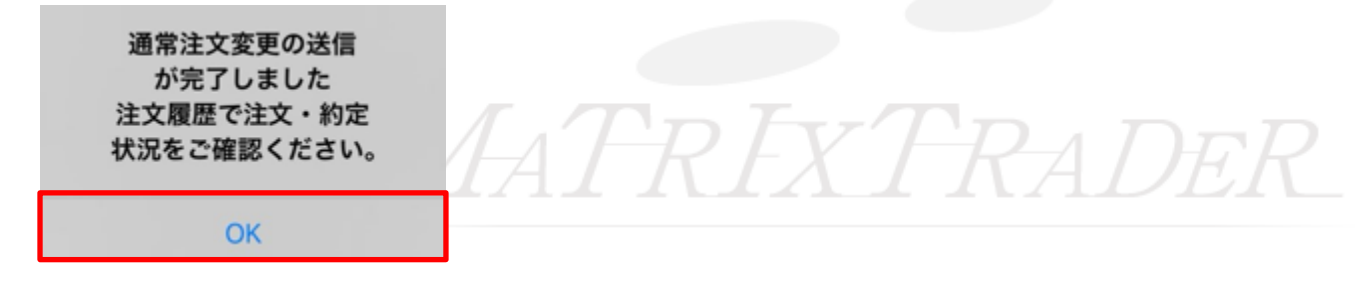

⑩変更が反映されました。

| 2引条件 スワップポイント一覧 期間損益 月間損益 |
|---------------------------|
|                           |
| 注文変更 注文取消                 |
|                           |
| 注文番号 2425600161645406     |
| 通貨ペア USD/JPY              |
| 注文方式 通常                   |
|                           |

# MATRIXTRADER

目次

■注文取消

約定(成立)前の注文は、注文の取消ができます。

①取引画面下部メニューから【照会】をタップします。

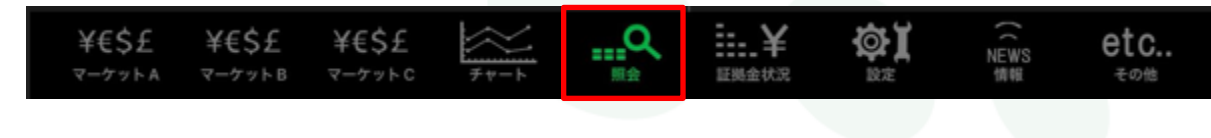

#### ②照会画面が開きます。上部のタブから【注文一覧】をタップします。

| # MATRIXTRA | DER. |       |             | Ģ                                          | 照会             |     |        |      |      |      |
|-------------|------|-------|-------------|--------------------------------------------|----------------|-----|--------|------|------|------|
| 注文一覧 注      | 文履歴  | ポジション | /- <u>1</u> | 約定一覧入出                                     | 金一覧 取引         | I条件 | スワップボイ | ントー覧 | 期間損益 | 月間損益 |
| 注文一覧        |      |       |             |                                            |                |     |        |      |      |      |
| 通貨ペア        | 売買   | Lot数  | 区分          | 執行条件                                       | 日時             |     |        |      |      |      |
| Q उंश्रत    |      |       |             | <ul><li> <li> <li> 新しい</li></li></li></ul> | >順 ▼           |     |        |      |      |      |
| USD/JPY     |      | 1     | 売買          | 指値 142.077                                 | 09/12<br>15:41 |     |        |      |      |      |
|             |      |       |             |                                            |                |     |        |      |      |      |

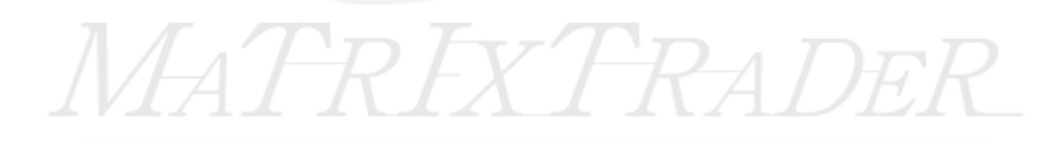

③取消したい注文をタップします。

| III MATRIXTRADI | ER. |       |             | Ļ          | 照会             |             |                  |
|-----------------|-----|-------|-------------|------------|----------------|-------------|------------------|
| 注文一覧 注文         | .WR | ポジション | /— <b>%</b> | 約定一覧入出     | 金 <b>一</b> 覧   | 双引条件 スワップボイ | イントー覧 期間損益 月間損益  |
| 注文一覧            |     |       |             |            |                |             |                  |
| 通貨ペア            | 売買  | Lot数  | 区分          | 執行条件       | 日時             |             | 注文変更 注文取消        |
| Q जंयत          |     |       |             | 🛞 新しい      | ₩.             |             |                  |
| USD/JPY         | g   | 1     | 売買          | 指值 142.077 | 09/12<br>15:41 | 注文番号        | 2425600161645406 |
|                 |     |       |             |            |                | 通貨ペア        | USD/JPY          |
|                 |     |       |             |            |                | 注文方式        | 通常               |
|                 |     |       |             |            |                |             |                  |

④【注文取消】をタップします。

| 注文一覧    |    |      |    |            |         |      |          |          |
|---------|----|------|----|------------|---------|------|----------|----------|
| 通貨ペア    | 売買 | Lot数 | 区分 | 執行条件       | 日時      |      | 注文変更     | 注文取消     |
| Q 3~7   |    |      |    | 🛞 新し       | い順 👻    |      |          |          |
| USD/JPY | 買  | 1    | 売買 | 指値 142.077 | 7 09/12 | 注文番号 | 24256001 | 61645406 |
|         |    |      |    |            | 15.41   |      |          |          |

⑤取消実行のメッセージが表示されます。【はい】をタップします。

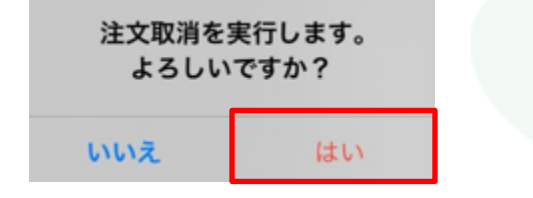

⑥取消完了のメッセージが表示されます。【OK】をタップすると消えます。

該当するデータはございません。

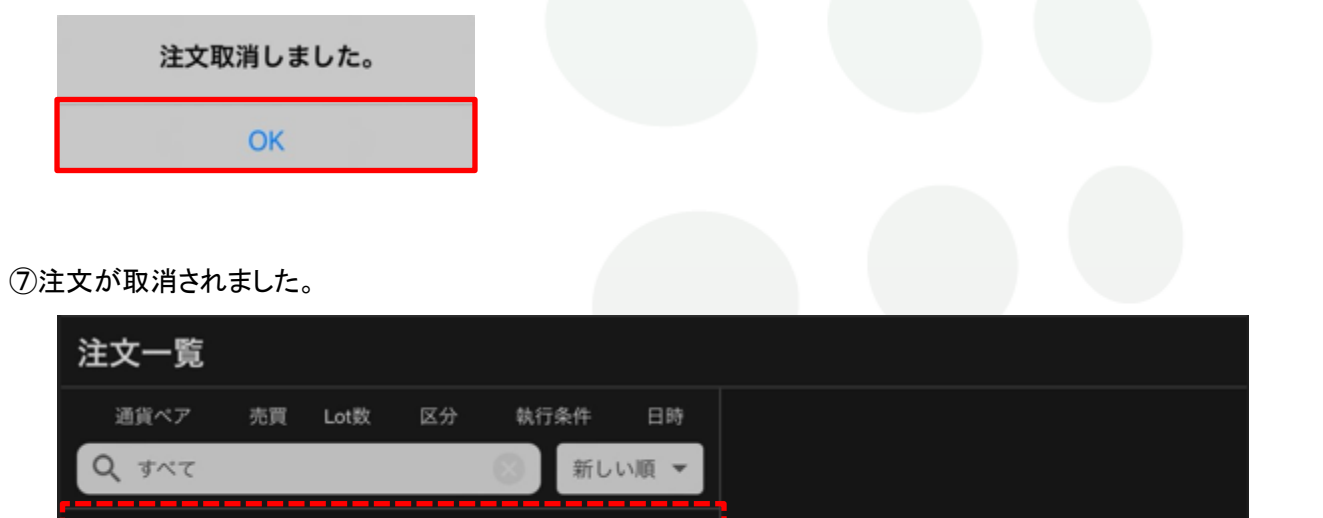

<u>目次</u>